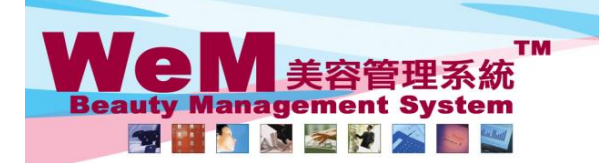

orn-hik

# Pop up alert - Member comment, booking reminder or installment record

Settings of pop up alert can be found in Booking > Setup > Alert management.

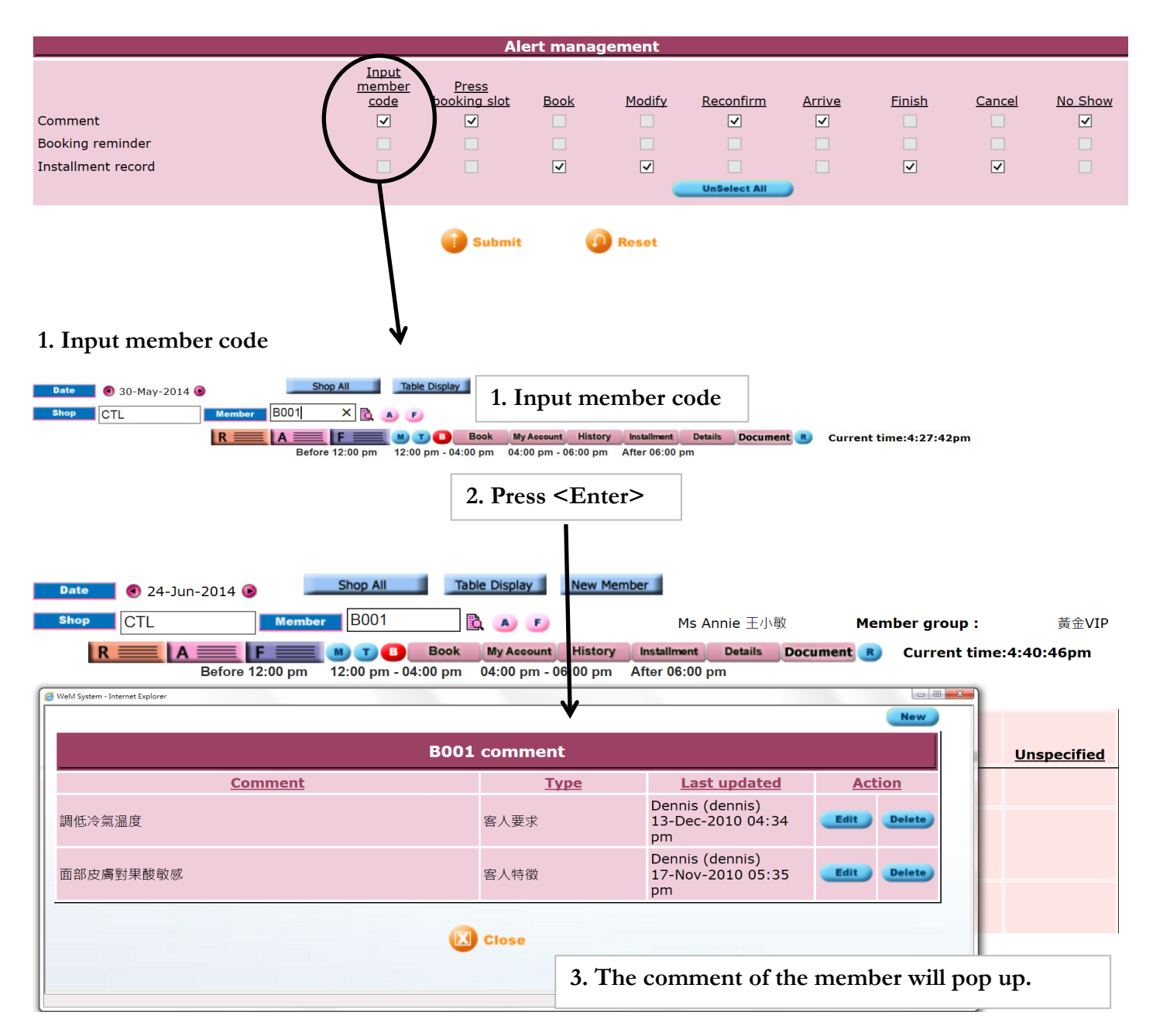

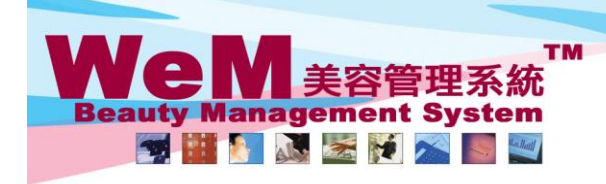

- m. hk

## 2. Press booking slot

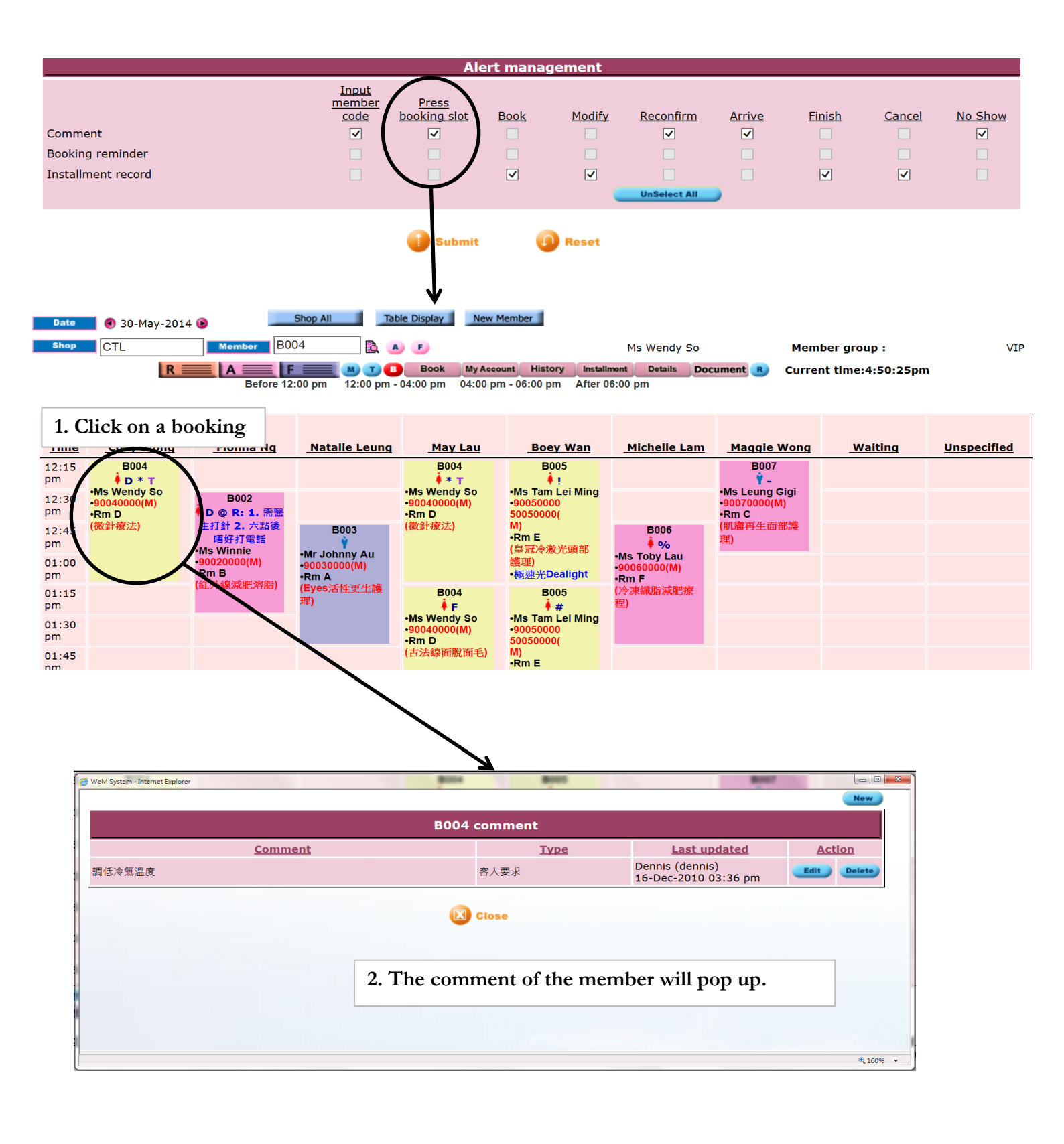

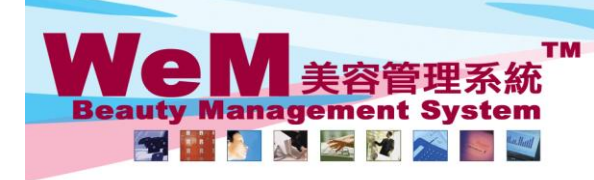

• m. hk

## 3. Book

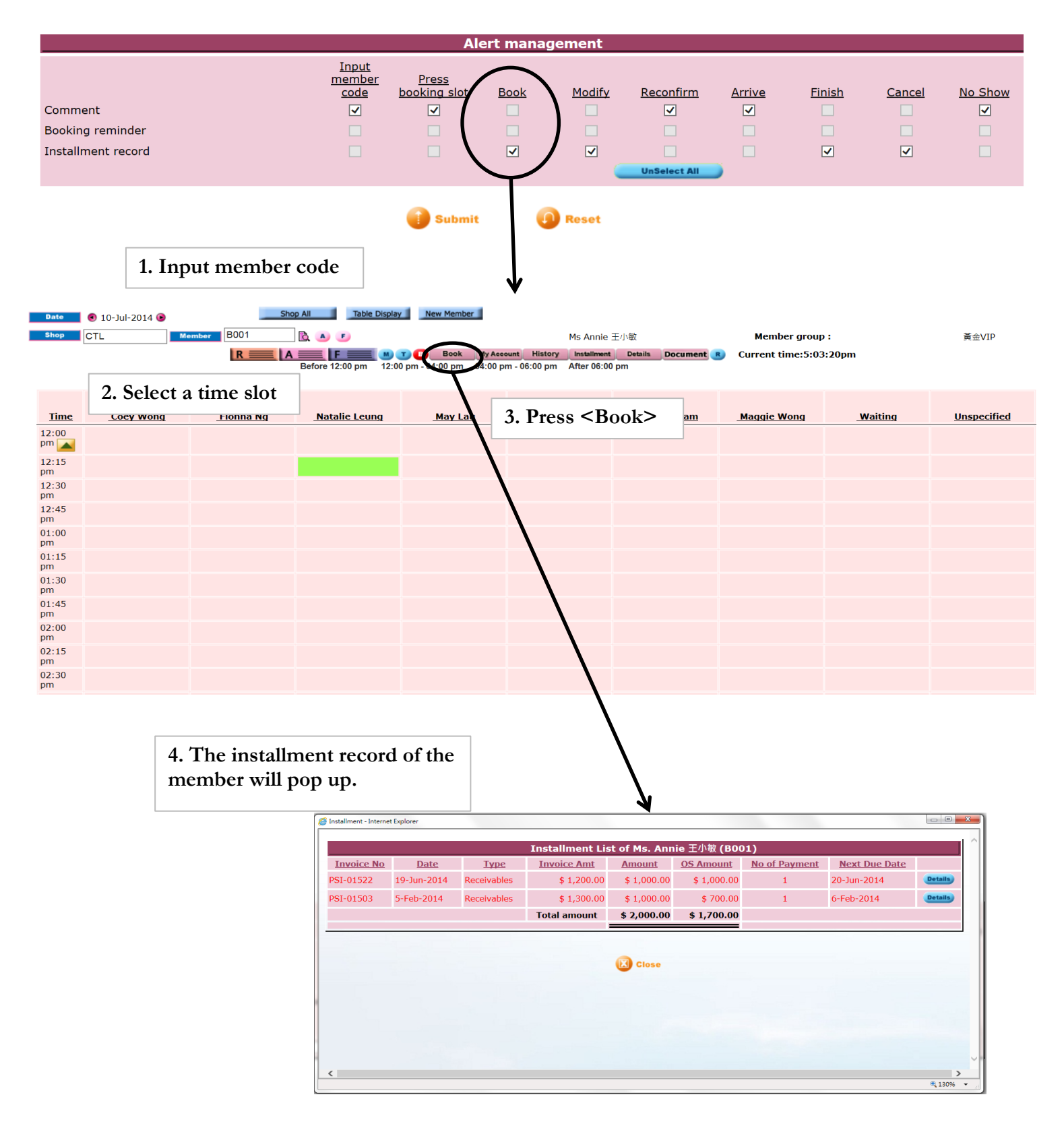

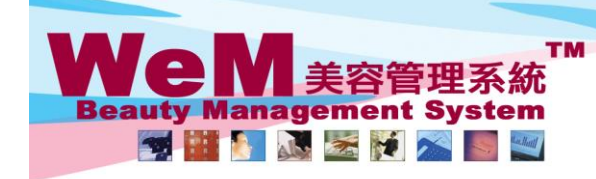

m. hk

## 4. Modify

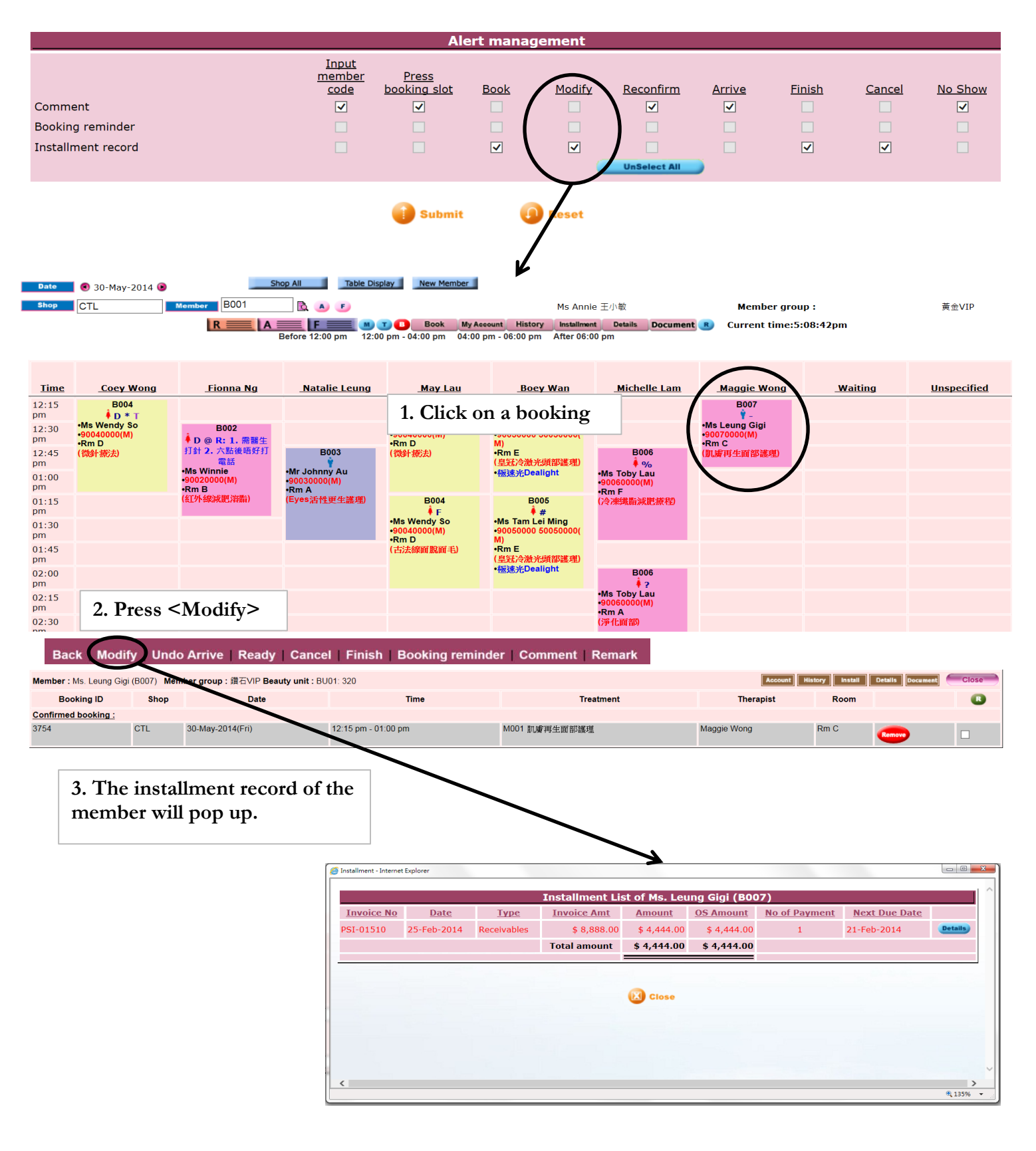

HHB28.C

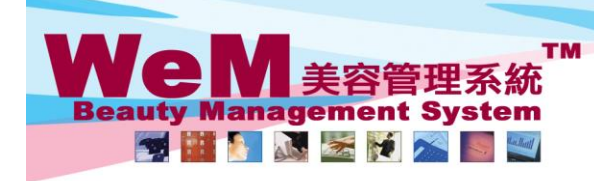

•m.hk

#### 5. Reconfirm

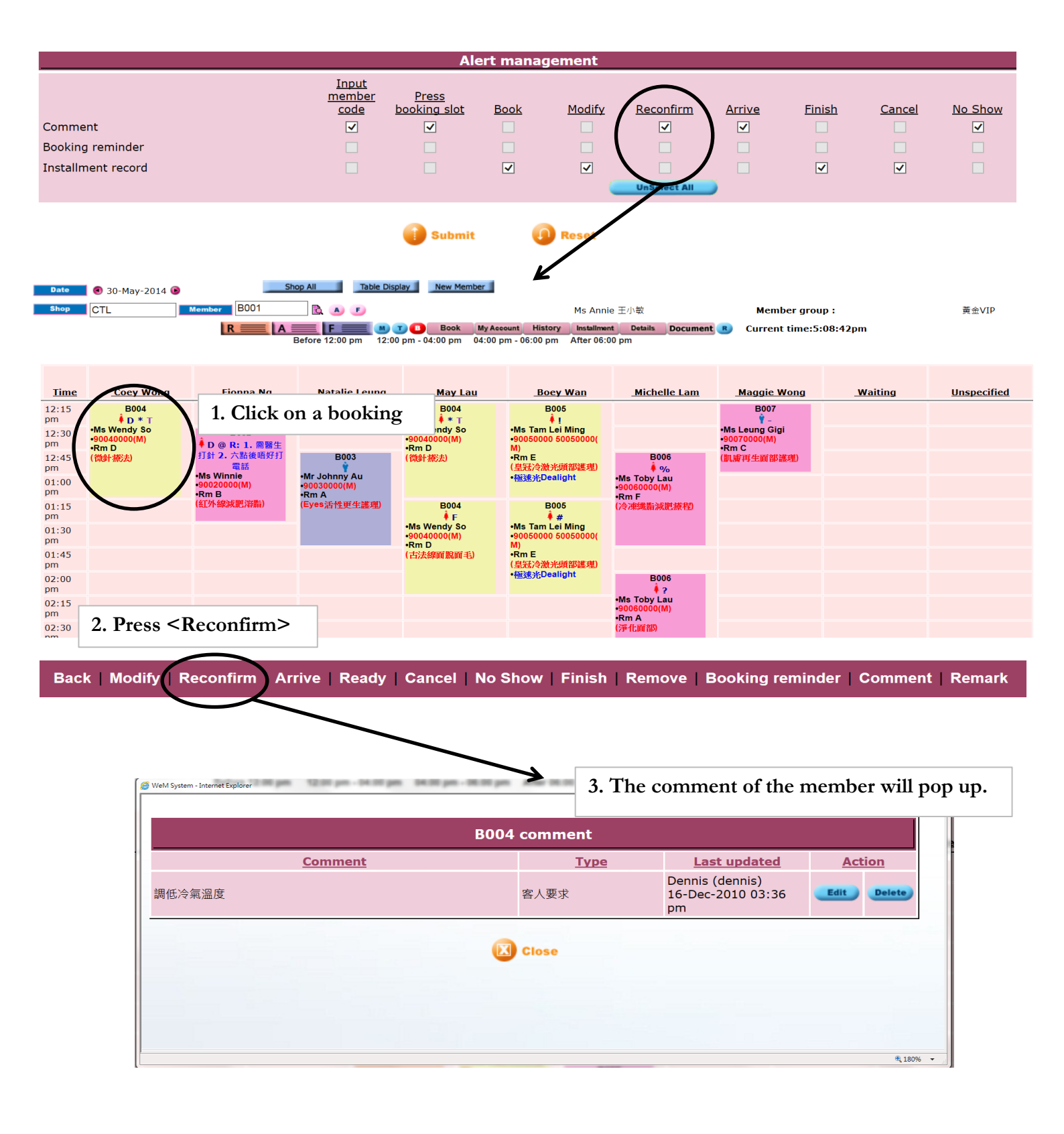

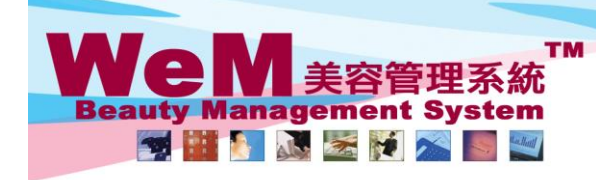

m.hk

## 6. Arrive

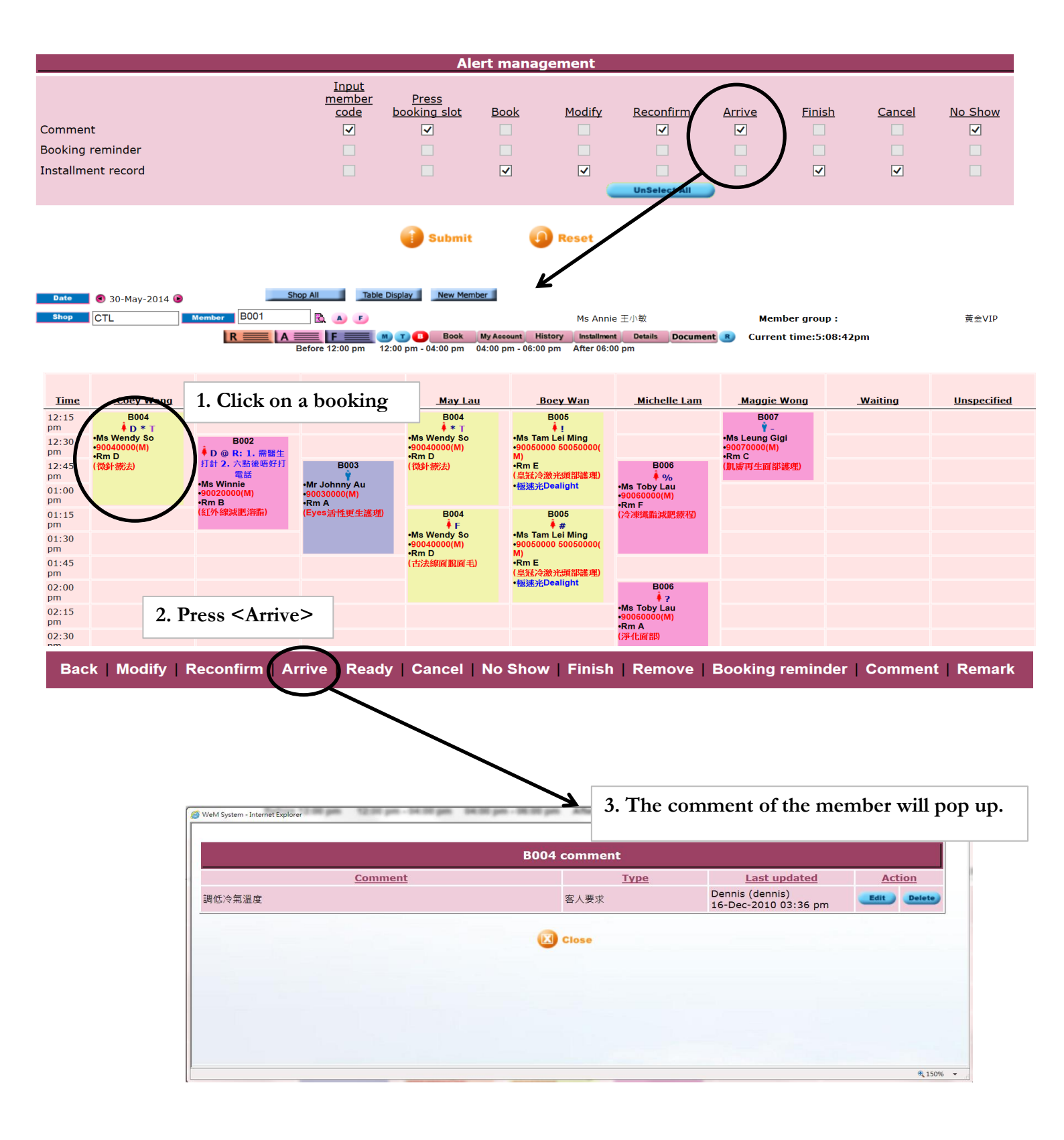

HHB2B Limited

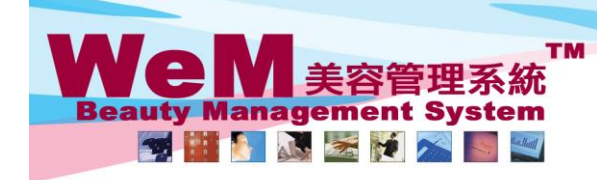

- m. hk

# 7. Finish

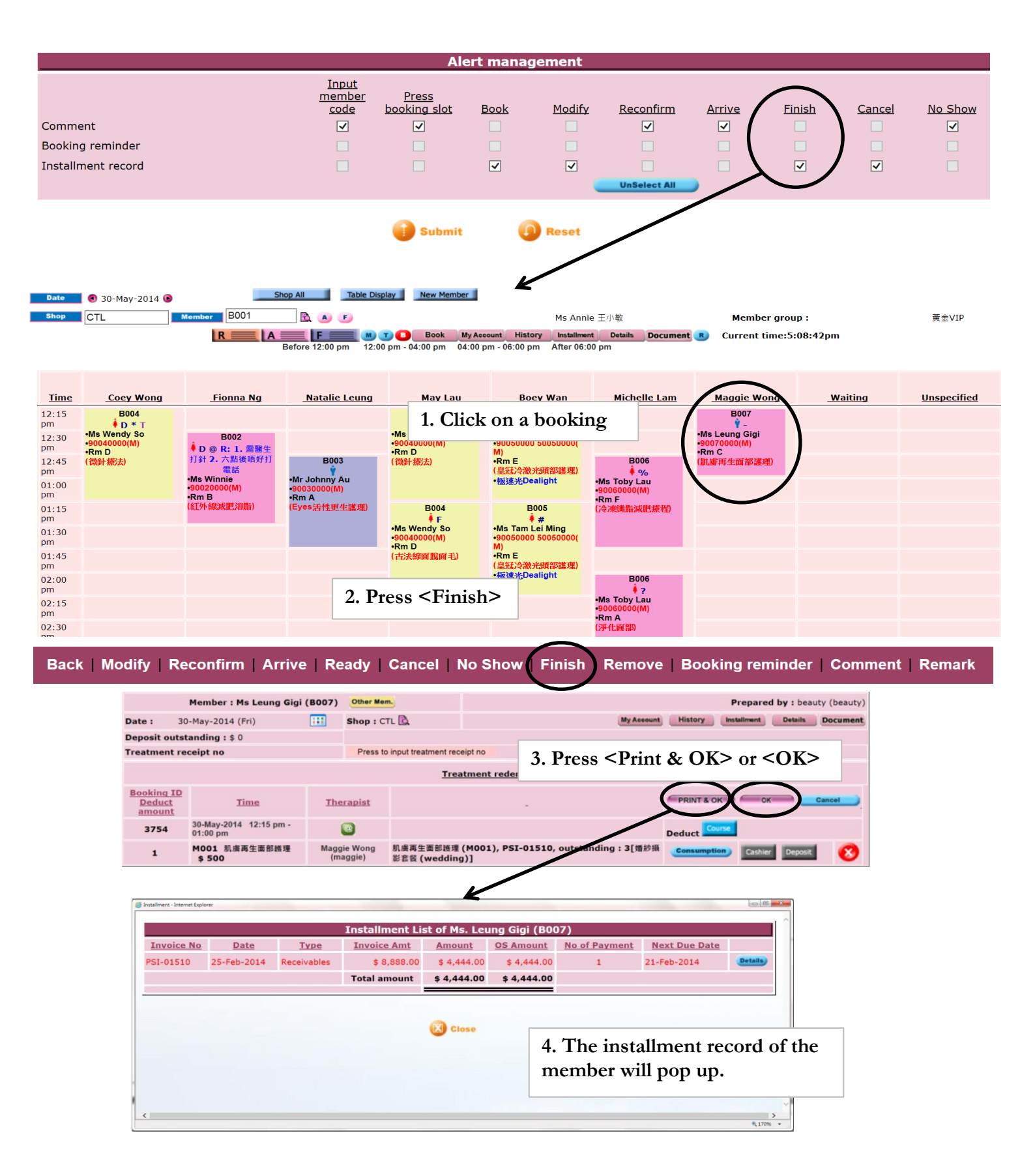

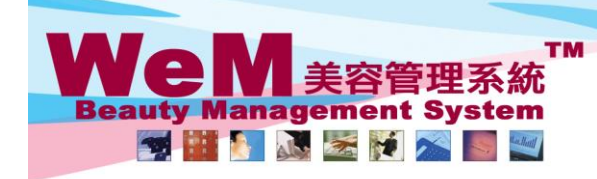

m.hk

#### 8. Cancel

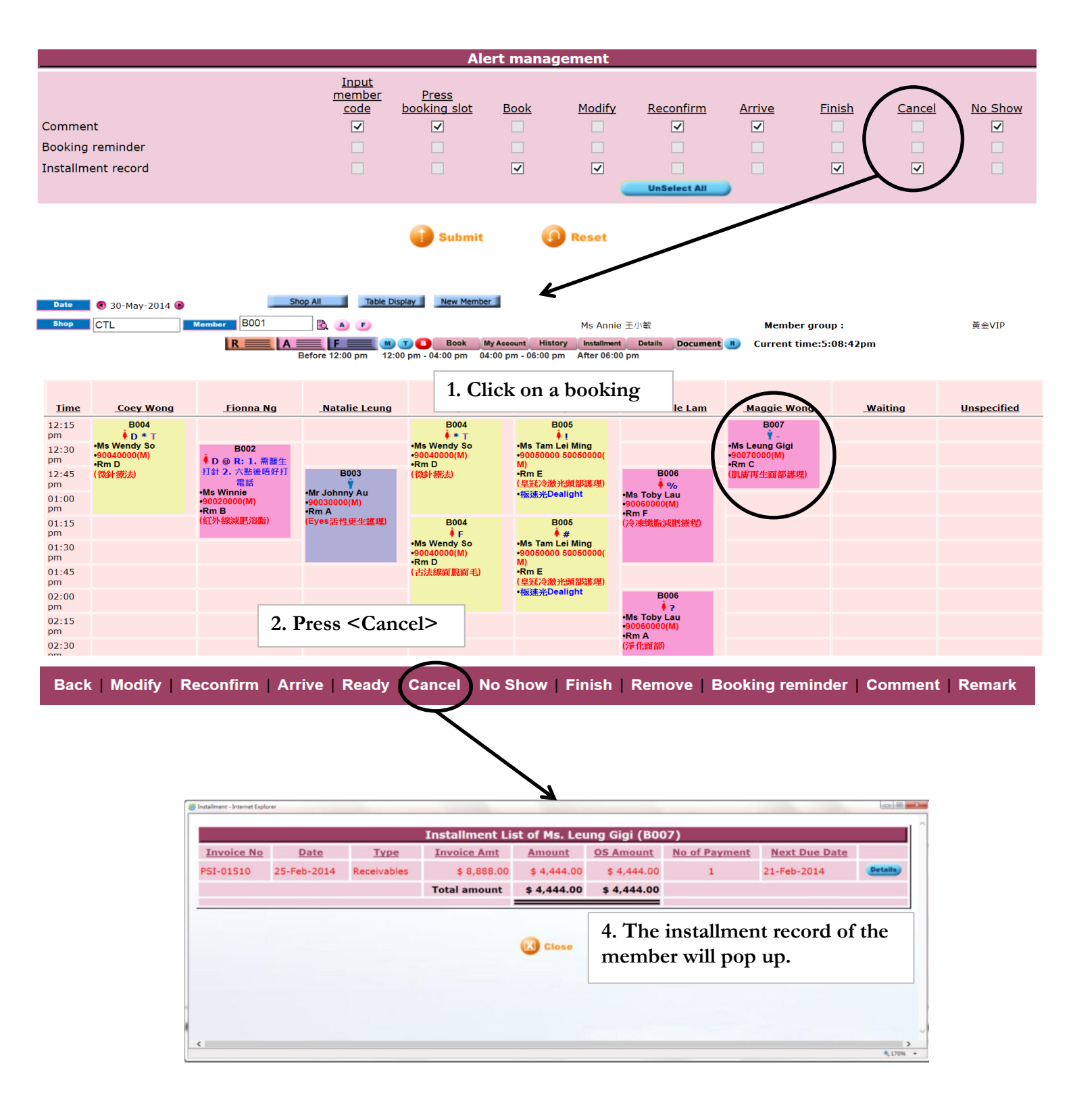

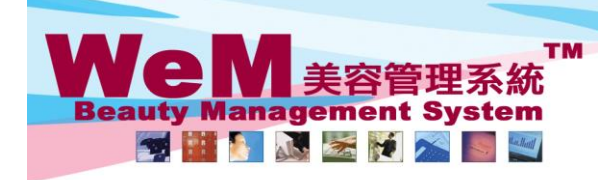

#### 9. No show

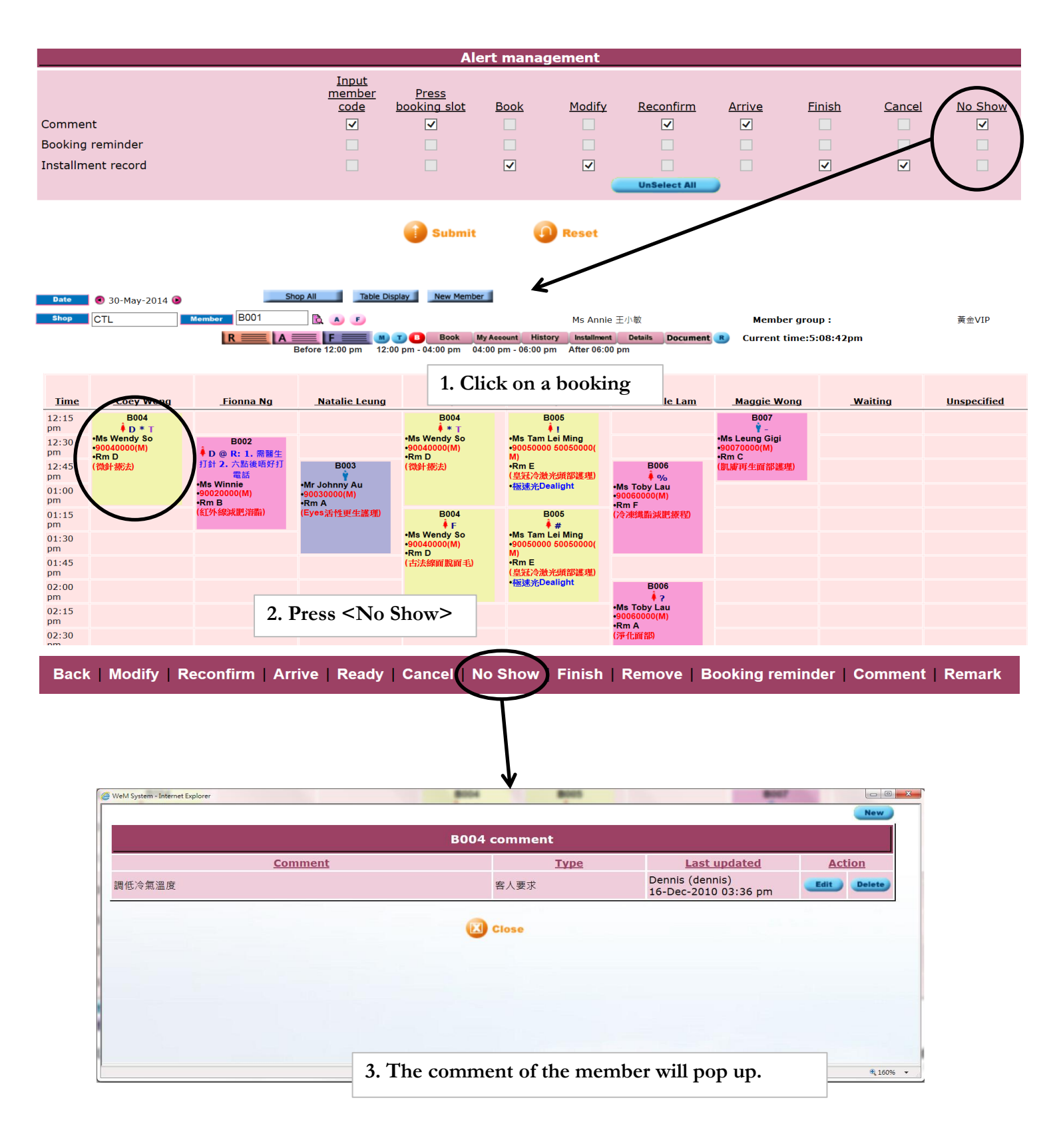

HHB2B.C

4

- m. hk